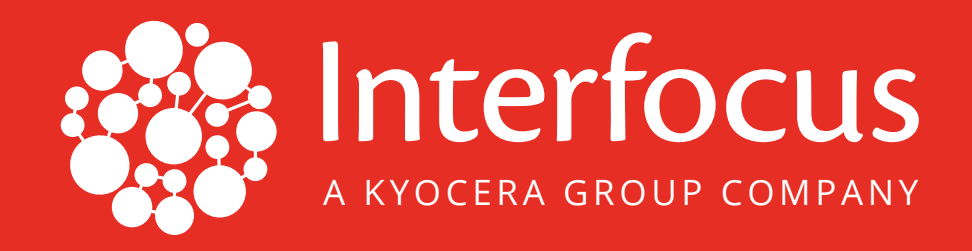

## LanScope Cat on AWS Startup Guide

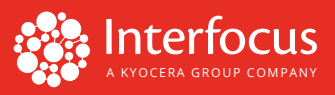

## Thank you for subscribing to LanScope Cat on Amazon Web Services (AWS). Please follow the steps below to get started!

1. After logging onto the EC2 instance, the LanScope Cat provisioning process will launch. A command prompt window will appear with messages. Please wait until you get the "Press any key to continue" message. It takes about 3–5 minutes to complete the process. Once the message appears, you can press any key to close the prompt.

| C//Windows/System22jcmd.exe                                                                                                    | - | × |
|----------------------------------------------------------------------------------------------------|---|---|
| BUCEESS: The parawaters of scheduled task "CatAWIEStup" have been changed.<br>Lanccope Cat provisioning has started. It may take several minutes<br>Please wait until the processing completed.<br>Active code page: 65001 |   | ^ |
| The proces succeeded.<br>Wress any key to continue                                                                                                    |   |   |
|                                                                                                    |   |   |
|                                                                                                    |   |   |
|                                                                                                    |   |   |
|                                                                                                    |   |   |
|                                                                                                    |   | J |

Figure 1: Initial Provisioning Process

**Note:** You may see the screen below if there is a provisioning error. Please follow the instructions in the error message. If you need additional help, contact Support at <u>support@interfocus.us</u>.

| Administrator: C:\Windows\SYSTEM32\cmd.exe                                                                                                    | - | × |
|----------------------------------------------------------------------------------------------------|---|---|
| SUCEESS: The parameters of schedulad task "CatAMISetup" have been changed.<br>LanGoope cat provisioning has started. It may take several minutes<br>Plase wait until the processing completed.<br>Artive code page: 65001 |   | ^ |
| Error occurred. Please locate CatAMISetup_Errorlog on the desktop and find FAQ.<br>Please contact customer support for assistance.<br>C:\Users\administrator\Desktop>                                                     |   |   |
|                                                                                                    |   |   |
|                                                                                                    |   |   |
|                                                                                                    |   |   |
|                                                                                                    |   | ~ |

Figure 2: Provisioning Error

- **2.** Click Start ( ) and type "LanScope." Find and click the LanScope Cat Console to launch the console.
- **3.** Log in to the console by using the default credentials:

Username: Administrator Password: motex

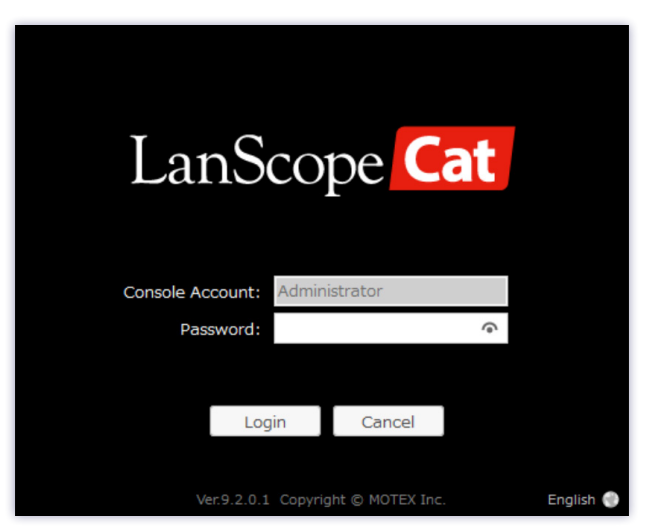

Figure 3: LanScope Cat Console Login

Note: The default password can be changed by navigating to the Change Password menu in the upper right corner of the console.

| anScope Cat  | - Console    |                 |        |        |          |                |                   |              |         |
|--------------|--------------|-----------------|--------|--------|----------|----------------|-------------------|--------------|---------|
| Client       | Server       | Segment         | Policy | Config | Account  | t Gui          | de                |              | 1 · ?   |
| $\checkmark$ | -            |                 | 0      | 3      | 23       | ▲ Ac           | lministrator is c | urrent logon | account |
| Asset        | Log          | Distribute      | Power  | Remote | Settings | Ch<br>USB Info | Domain Info       | Ihreat       |         |
|              | -            |                 |        |        |          |                |                   |              |         |
| Change       | Passwo       | ord             |        |        |          |                |                   |              |         |
| hanged Pa    | ssword of th | is Console Acco | ount   |        |          |                |                   |              |         |
|              |              |                 |        |        |          |                |                   |              |         |
| urrent Pass  | sword:       |                 |        |        | •        |                |                   |              |         |
|              |              |                 |        |        |          |                |                   |              |         |
| low Passwo   | ord-         |                 |        |        | •        |                |                   |              |         |
|              |              |                 |        |        | 0        |                |                   |              |         |
| leenter Pas  | sword:       |                 |        |        | 7.e1     |                |                   |              |         |
|              |              |                 |        |        |          |                |                   |              |         |
|              |              |                 |        |        |          |                |                   |              |         |
|              |              |                 |        |        |          |                |                   |              |         |
|              |              |                 |        |        |          |                |                   |              |         |
|              |              |                 |        |        |          |                |                   |              |         |
|              |              |                 |        |        |          |                |                   |              |         |
|              |              |                 |        |        |          |                |                   | Change F     |         |
|              |              |                 |        |        |          |                |                   |              |         |

Figure 4: Changing Administrator Password

The first time you log in, the Starter Navi screen prompts you to set up your initial configurations, including:

- Data Update task
- Log Search Data task
- Backup tasks including Database backup and CSV file backup
- Group and policy setup

Please refer to the *LanScope Cat Starter Navi Guide* for detailed instructions on setting up your initial configurations within the LanScope Cat Console.

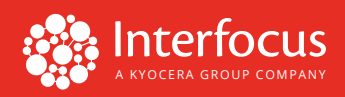

The Tutorial screen will also pop up at login. This interactive menu provides instruction on using the LanScope Cat Console to do a task. You can access this Tutorial menu at any time by navigating to Guide tab > Tutorial in the console.

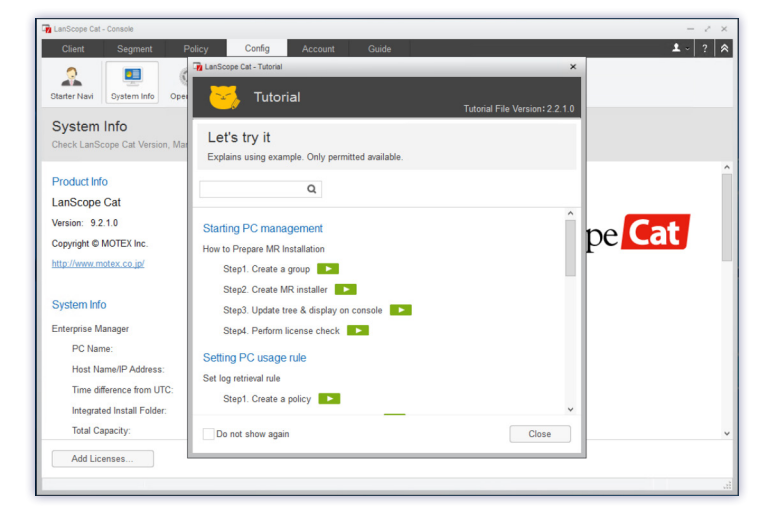

Figure 5: Tutorial Navigation

**4.** To access the LanScope Cat Web Console, navigate to Guide tab > Web Console menu. Log in to the Web Console by using the default credentials below:

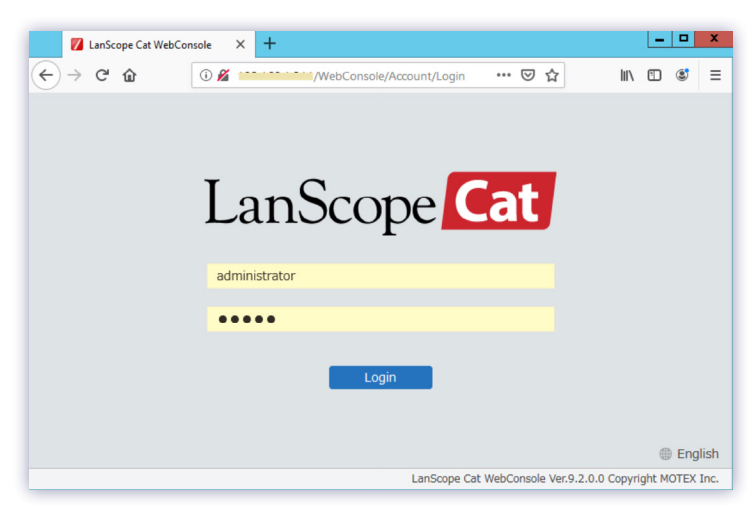

Username: Administrator Password: motex

Figure 6: LanScope Cat Web Console Login

The default password can be changed by clicking Account in the Settings menu on the left. *Note: We recommend bookmarking the site URL for future access.* 

 To make a LanScope Cat agent installer, navigate to Client tab > Settings menu > Create Installer (under MR Management). After creating the installer, copy and paste it additional PCs to install. For detailed instructions on creating and installing the agent installer, please refer to the <u>LanScope Cat Agent Installation Guide</u>.

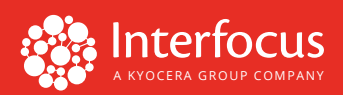

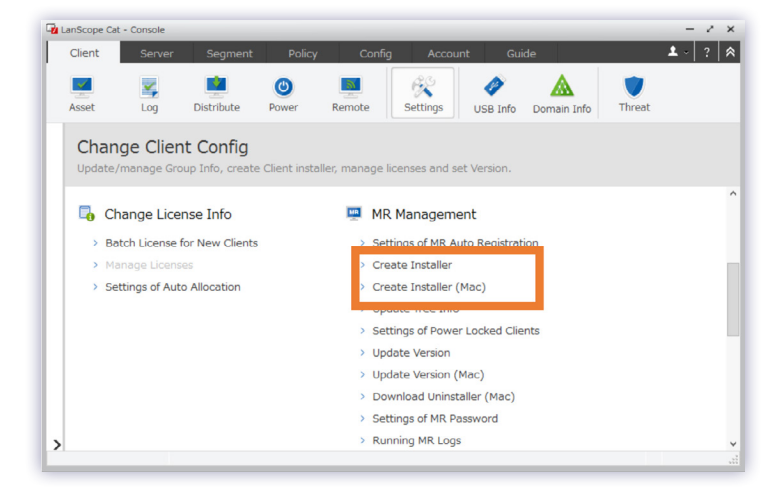

Figure 7: Create Installer Menu

6. Once the LanScope Cat agent is installed, find the new agent sending a signal to the console. Navigate to Client tab > Settings menu > Update Tree Info (under MR Management). The installed agent will appear on the left tree view.

| LanScope Cat                              | - Console                                  |                                    |             |                                            |                              |               |                   |                                                                           | - 2 >          |
|-------------------------------------------|--------------------------------------------|------------------------------------|-------------|--------------------------------------------|------------------------------|---------------|-------------------|---------------------------------------------------------------------------|----------------|
| Client                                    | Server                                     | Segment                            | Policy      | Config                                     | Accoun                       | t Guid        | de                |                                                                           | <b>1</b> - 7 1 |
| Asset                                     | Kana Kana Kana Kana Kana Kana Kana Kana    | Distribute                         | Power       | Remote                                     | Settings                     | Ø<br>USB Info | A<br>Domain Info  | Threat                                                                    |                |
| Search Nan<br>B- () Entire<br>B Pr<br>B P | e Network [1<br>rocompLLC [<br>Workstation | Q Advanced<br>[2]<br>[2]<br>ns [5] | Cha<br>upda | ange Clie<br>te/manage Gr<br>Auto Batch In | nt Config<br>roup Info, crea | te Client ins | staller, manage   | e licenses and set Version.                                               |                |
| 8-9                                       | Servers [4]<br>MAC Works<br>Restricted     | tations [1]<br>[1]<br>ISCNEKLE9A   | •           | Change Lice<br>Batch License               | ense Info                    | ts            | 🛄 M<br>> s        | IR Management<br>ettings of MR Auto Registration                          |                |
| - 🐨 Al <mark>i</mark> St                  | and Alone M                                | R Clients [U]                      | >           | Manage Licen<br>Settings of Au             | ses<br>to Allocation         |               | > c<br>> c        | reate Installer<br>reate Installer (Mac)<br>pdate Tree Info               |                |
|                                           |                                            |                                    |             |                                            |                              |               | > s<br>> u<br>> u | ettings of Power Locked Clients<br>Ipdate Version<br>Ipdate Version (Mac) |                |
|                                           |                                            |                                    |             |                                            |                              |               | > D<br>> S        | ownload Uninstaller (Mac)<br>ettings of MR Password                       |                |
|                                           |                                            |                                    |             |                                            |                              |               | > R<br>> S        | unning MR Logs<br>ettings of MR Communication                             |                |
|                                           |                                            |                                    |             |                                            |                              |               |                   |                                                                           |                |

Figure 8: Update Tree Info Menu

Please visit interfocus.us for more information or contact Support at support@interfocus.us.

VERSION 1.0

3565 CADILLAC AVENUE COSTA MESA, CA 92626 INTERFOCUS.US SUPPORT@INTERFOCUS.US

PROPRIETARY & CONFIDENTIAL COPYRIGHT © 2019 INTERFOCUS, INC.